Dentro da conta clica no seu perfil no canto direito superior e logo após clica na opção banco de ingresso:

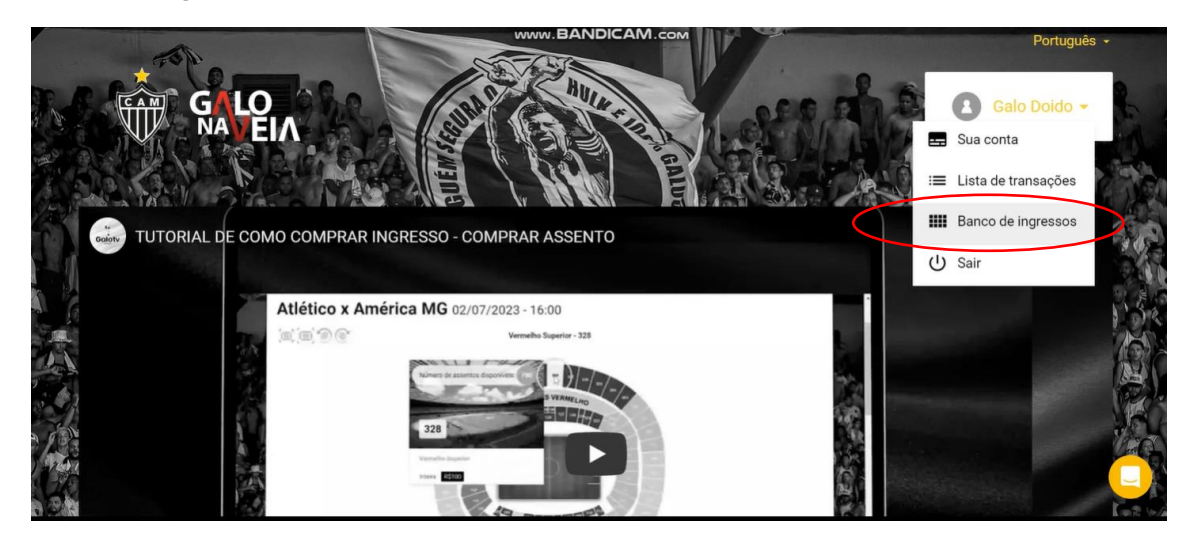

Depois clica na opção do combo anual – pacote:

| III Banco de ingressos                                  | Próximos eventos |
|---------------------------------------------------------|------------------|
| Banco de ingressos: ST COMBO ANUAL - FeV - Brahma Leste | ~                |
|                                                         |                  |

Clique no botão "escolha a partir do mapa do estádio":

| Banco de ingressos: ST COMBO                                      | ANUAL - FeV - Brahma Leste                | ~                                   |
|-------------------------------------------------------------------|-------------------------------------------|-------------------------------------|
| 2024-03-30 Atlético x Cruzeiro<br>Disponível: 3, Limite máximo: 3 | ( Data de validade: 2024-12-31 00:00.00 ) | ESCOLHA A PARTIR DO MAPA DO ESTÁDIO |

## Selecione a cadeira e clique em "ir para o carrinho":

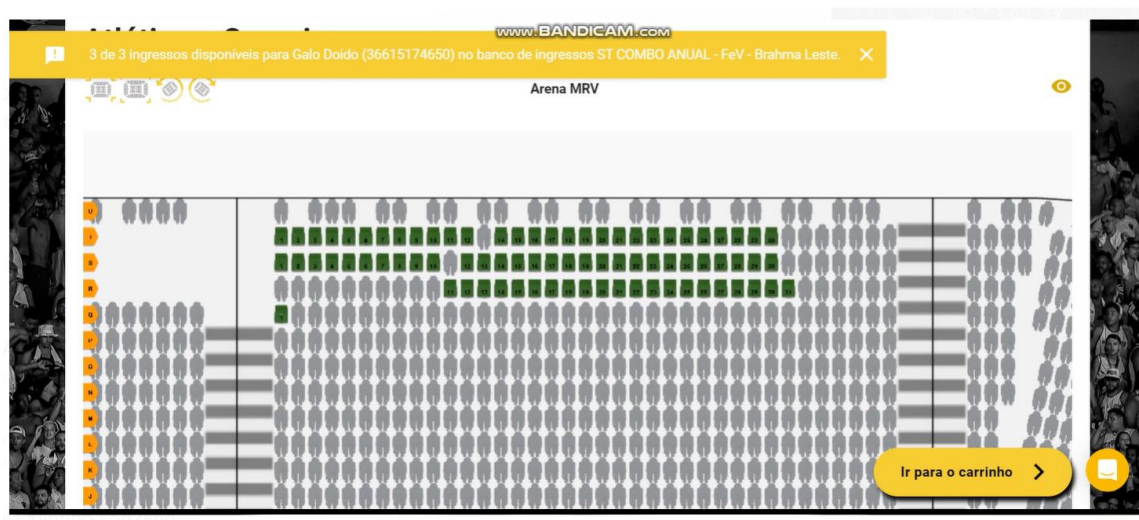

Atribuir o CPF a quem vai utilizar o (s) ingresso (s):

| Atlético x Cruzei | ro 30/03/2024 - 16:30                    | 110                       |                  |         | Elannia Feare                  | 1/3          | × |
|-------------------|------------------------------------------|---------------------------|------------------|---------|--------------------------------|--------------|---|
| CPF               | ]                                        | ×                         | Número do Cartão |         |                                | ATRIBUIR A 🗸 |   |
|                   |                                          |                           |                  |         | Usar voucher<br>número do tipo |              |   |
| Setor             | Portão<br>Número da tr<br><b>5998547</b> | Bloco<br><sup>Total</sup> | Linha            | Assento | Zonas de precos                | Próximo 📏    |   |

|          | Atlético x Cruzeiro 30/03/2024 - 16:30 |                                            |                    |                          |   |                       | 1, | / 3            | ×       |   |     |
|----------|----------------------------------------|--------------------------------------------|--------------------|--------------------------|---|-----------------------|----|----------------|---------|---|-----|
|          | Div                                    |                                            | 01010              | 110                      |   | (                     | 11 | Digining Leate |         |   | 6.  |
| Mar Star | 2                                      | CPF<br>36615174650                         |                    |                          | × | Usuário<br>Galo Doido |    |                |         | - |     |
|          |                                        | Forte e Vingador,<br>Internacional<br>RS 0 |                    |                          |   |                       |    |                |         |   |     |
|          |                                        | Cartão GNV                                 |                    | E-ticket                 |   | $\sum$                |    |                |         |   |     |
|          |                                        | Núm<br>599                                 | ero da tr<br>98547 | Total<br><b>R\$ 0,00</b> |   |                       |    |                | Próximo | > | D . |

Escolher se quer o ingresso através do cartão ou e-ticket:

0:13